# **DNS Server | IPv6 FAQ**

#### Problem

Nachfolgende Schritte können bei Problemen mit dem 'DNS-Server' in Verbindung mit 'IPv6' durchgeführt werden.

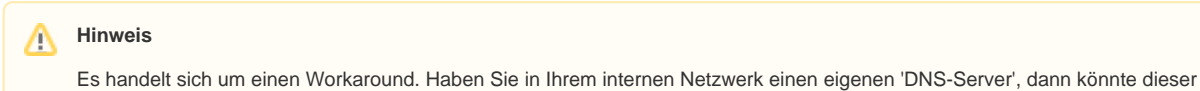

Workaround zu Problemen führen.

## Lösung - Schritt 1

|                                                                                                    | Beschreibung                                                                                                    |
|----------------------------------------------------------------------------------------------------|----------------------------------------------------------------------------------------------------|
| Eingabeaufforderung     -      X      Microsoft Windows [Version 10.0.19044.1586]     (c) Microsoft Corporation. Alle Rechte vorbehalten.      C:\     ipconfig /all      Windows-IP-Konfiguration     Ethernet-Adapter Ethernet 2:     Verbindungsspezifisches DNS-Suffix:     Beschreibung | <ul> <li>01. Geben Sie über die<br/>Windows-Suche den Befehl<br/>'cmd' ein und bestätigen die<br/>Eingabe mit 'Enter/Return'</li> <li>02. Geben Sie in die<br/>Kommandozeile den Befehl<br/>'ipconfig /all' ein und bestätigen<br/>die Eingabe mit 'Enter/Return'</li> </ul> |
| IPv6-Adresse.       .         Temporare IPv6-Adresse.       .         IPv4-Adresse       .         Subnetzmaske       .         Lease erhalten.       .         Lease aluft ab.       .         Standardgateway.       .         DHCP-Server       .         DHCPv6-Client-DUID.       .     | Info     Mit diesem Befehl<br>lässt sich anzeigen,<br>ob der Computer das<br>'IPv6' Protokoll<br>verwendet                                                                                                    |
| NetBIOS über TCP/IP : ✓                                                                                                    | <ul> <li>03. Taucht der Eintrag mit der<br/>IPv6-Adresse auf, dann kann<br/>das Fenster geschlossen<br/>werden</li> <li>04. Folgend Sie der nächsten<br/>Anweisung</li> </ul>                                                                                                |

### Schritt 2

|             |                                                                                                    | Beschreibung                                                                                                    |
|-------------|----------------------------------------------------------------------------------------------------|----------------------------------------------------------------------------------------------------|
| Entetlungen | <complex-block><complex-block><complex-block><complex-block><complex-block></complex-block></complex-block></complex-block></complex-block></complex-block> | <ul> <li>01. Beenden Sie AMPAREX</li> <li>02. Geben Sie über die Windows-Suche den Begriff<br/>'Netzwerkstatus' gefolgt von einem 'Enter/Return' ein</li> <li>03. Wählen Sie im erscheinenden Fenster den<br/>Eintrag 'Adapteroptionen ändern' aus</li> <li>04. Öffnen Sie die 'Eigenschaften' für Ihre aktive<br/>Netzwerkkarte</li> </ul> |

## **DNS Server | IPv6 FAQ**

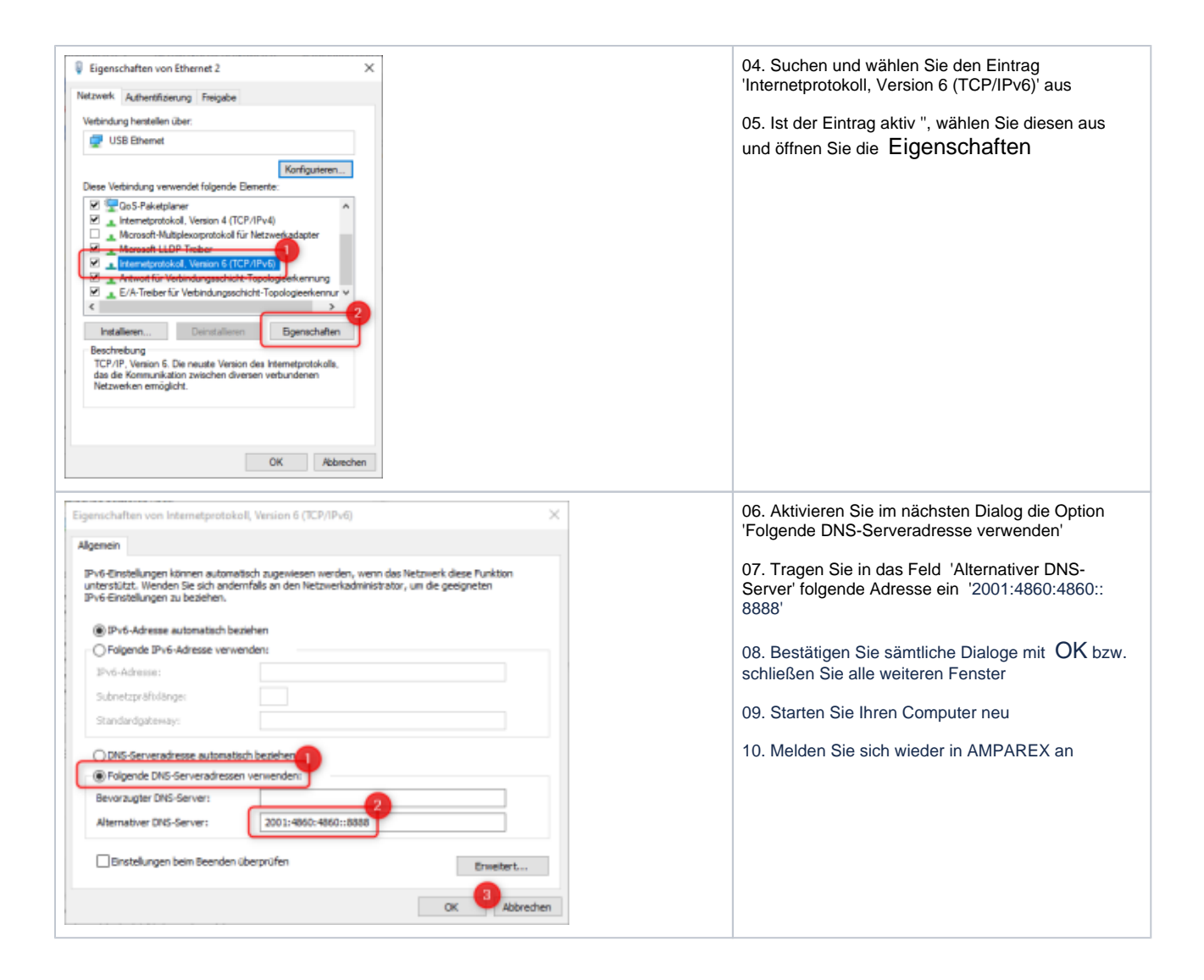